# 安徽交通职业技术学院报修管理系 统 V1.0

用

户

手

# 册

## 合肥智圣系统集成有限公司 2017年9月

# 目录

| 1 | L 系统操作     | 2         |
|---|------------|-----------|
|   | 1.1 系统登录   | 2         |
| 2 | 2 我的工作台    |           |
|   | 2.1 密码修改   | 3         |
| 3 | 3 报修管理     | 3         |
|   | 3.1 设备报修   |           |
|   | 3.2 报修申请   |           |
|   | 3.3 个人报修信息 | 错误!未定义书签。 |
|   | 3.4 报修管理   | 4         |
|   | 3.5 报修查看   | 5         |
|   | 3.6 报修门户查看 | 6         |
|   | 3.7 报修审核   | 7         |
|   | 3.8 报修受理   | 8         |
|   | 3.9 报修结束   |           |
| 4 | 4 微信端报修    | 3         |
|   | 4.1 绑定学校账号 |           |
|   | 4.1 我的报修   |           |

# 1 系统操作

#### 1.1 系统登录

首先打开浏览器,在地址栏中输入 http://wx.ahctc.com/打开系统登录页面:

|           | admin                           |
|-----------|---------------------------------|
|           |                                 |
|           | 登录                              |
|           |                                 |
| して 版权     | 所有:安徽交通职业技术学院                   |
| A States  |                                 |
|           |                                 |
| And Aller | the second second second second |
| 1         | A THE A REAL PROPERTY OF        |
|           |                                 |

#### 学生,老师输入用户名和密码,点击登录进入主页:

|                                  |                                                                            | A 🛃 🗣 😫       |
|----------------------------------|----------------------------------------------------------------------------|---------------|
|                                  | (の) (の) (の) (の) (の) (の) (の) (の) (の) (の)                                    | ▶ 关闭操作 ➡ 谜 退  |
| 安徽交通职业技术学院<br>admin <del>、</del> |                                                                            |               |
|                                  | 安徽交通职业技术学院                                                                 | ~ & x         |
| 旦 我的工作台                          | 微信平台                                                                       |               |
| ✿ 系统管理                           | 微主页、微服务、微生活<br>1.微主页展示校园新闻信息。                                              |               |
| ☆ 招生管理                           | 2.微腦旁提供各类业务動振查询功能, 霍要进行人员绑定。<br>3.微生活是单独应用的集成, 提供互动平台, 丰富师生校园生活, 需要进行人员绑定。 |               |
| ⊛ 微主页                            |                                                                            |               |
| ◎ 微服务                            |                                                                            |               |
| 圓 微生活                            |                                                                            |               |
| ☰ 分组管理                           |                                                                            |               |
| 듣 微信管理                           |                                                                            |               |
| ≫ 报修系统                           |                                                                            |               |
|                                  | © 2017 版权                                                                  | 所有:安徽交通职业技术学院 |

# 2 我的工作台

#### 2.1 密码修改

密码修改时需要输入原有密码,再设置新密码,确认密码。确认密码与新密 码一致,然后进行确定即可完成修改。

| 修改密码     |          | ∧ /· X |
|----------|----------|--------|
| 当前参归     | 海船〉你当前帝国 |        |
| ~~~~~~   |          |        |
| 新G0日<br> | IFMI/新驾船 |        |
| 确认新密码    | 请输入新密码   |        |
|          | 戰對整      |        |

## 3报修管理

#### 3.1 设备报修

设备报修主要由7个功能点组成,即报修管理、报修申请、个人报修信息、报修查看、 报修门户查看、报修审核、报修受理。

#### 3.2 报修申请

用户可以通过此页面,进行相关信息填写,然后进行报修,如下图所示:

|        | A                                    |      |
|--------|--------------------------------------|------|
|        | 校园在线报修                               | 3    |
|        | <b>所在楼字*</b><br>南选择 v                |      |
|        | 详细地址*<br>例如:201/2楼                   | ₽₽₽₽ |
| 2.91.2 | <b>政分・</b><br>南志祥 ・<br>単修大美<br>南志祥 ・ |      |
|        | 维修小 <b>关</b><br>雷运深 ▼                |      |

## 3.3 个人报修信息

本功能主要让用户可以查询到与自己相关的所有的报修信息,包括申请的报修的状态, 当然也可以通过此功能的申请按钮进行报修申请,点击相 a 关标题可以查看相关详情:

| 流程信息                     |   | +申请 |
|--------------------------|---|-----|
|                          | 厭 |     |
| +<br>北区学生宿舍2#-201/2-网络设备 |   |     |
| -<br>北区学生宿舍2#-203-后勤设备   |   |     |
| 后勤设备                     |   |     |
| 报修人: 窦晓光                 |   |     |
| 电话: 15256532709          |   |     |
| 时间: 2017-09-23           |   |     |
| 内容: 漏水                   |   |     |
| 留言:                      |   |     |
| 评论:                      |   |     |
|                          |   |     |
| 审批信息                     |   |     |
| <ul> <li>开始由速</li> </ul> |   |     |

## 3.4 报修管理

报修审核人登陆系统,对己有的所有报修信息进行管理,可以进行相关的查询与删除操

作,查询功能可以根据关键字或者状态进行查询,如下图所示:

| 修管理 |         |                |         |             |             |      |          |       |       |            |        |                |
|-----|---------|----------------|---------|-------------|-------------|------|----------|-------|-------|------------|--------|----------------|
| ②删除 | 关键字 请输入 | 学号/号码/姓名       | 状态 请选择  | ~           | Q.查询   😏 重要 | ŧ    |          |       |       |            |        |                |
|     | 操作      | 报修编号           | 学导或工号   | 联系号码        | 申请人姓名       | 维修大类 | 楼宇       | 楼号    | 服务    | 预约时间       | 申报主题名称 | 地址             |
| 1   | 査査 単統   | 20170922351001 | 0000002 | 15256532709 | 章晓光         | 路由器  | 北区学生宿舍2# | 201/2 | 网络设备  | 2017-09-23 | 华三路由器  | 北区学生宿舍2#-201/2 |
| 2   | 查查 删除   | 2017092222002  | 0000002 | 15256532709 | 章晓光         | 7KI  | 北区学生宿舍2# | 203   | 后勤设备  | 2017-09-23 | 水龙头    | 北区学生宿舍2#-203   |
| 3   | 宣音 删除   | 20170920147001 | admin   | 15256532609 | admin       | 无    | 北区学生宿舍3# | 201   | 多媒体设备 | 2017-09-20 | 无      | 北区学生宿舍3#-201   |
| 4 🗐 | 直看 删除   | 2017090710001  | admin   | 15256532609 | admin       | 水工   | 北区学生宿舍4# | 201   | 家媒体设备 | 2017-09-07 | 无      | 北区学生宿舍4#-201   |
| 5 🗐 | 宣言 删除   | 2017090710002  | admin   | 15256532609 | admin       |      | 北区学生宿舍3# | 201   | 家媒体设备 | 2017-09-07 |        | 北区学生宿舍3#-201   |
| 6 🖻 | 直看 删除   | 2017090710003  | admin   | 15256532709 | admin       | 电工   | 北区学生宿舍5# | 201   | 家媒体设备 | 2017-09-07 | 无      | 北区学生宿舍5#-201   |
|     |         |                |         |             |             |      |          |       |       |            |        |                |
|     |         |                |         |             |             |      |          |       |       |            |        |                |

| J | 报酬          | 管理     |           |    |             |       |      |    |    |    |      |       |
|---|-------------|--------|-----------|----|-------------|-------|------|----|----|----|------|-------|
|   | <b>长修管理</b> |        |           |    |             |       |      |    |    |    |      |       |
|   | 0           | 关键字 请编 | 入学号/号码/姓名 | 状态 | 5           | Q,查询  | ॐ重置  |    |    |    |      |       |
|   |             | 操作     | 报修编号      | 学  | 全部<br>申请中   | 申请人姓名 | 维修大类 | 楼宇 | 楼号 | 服务 | 预约时间 | 申报主题名 |
|   |             |        |           |    | 受理中<br>由遺驳回 |       |      |    |    |    |      |       |
|   |             |        |           |    | 处理中         |       |      |    |    |    |      |       |
|   |             |        |           |    | 回访          |       |      |    |    |    |      |       |
|   |             |        |           |    | 处理驳回<br>结束  |       |      |    |    |    |      |       |
|   |             |        |           |    |             |       |      |    |    |    |      |       |
|   |             |        |           |    |             |       |      |    |    |    |      |       |
|   | <           |        |           |    |             |       |      |    |    |    |      | >     |
|   | 14 4        | 第 1页。  | 共1页 ▶ 刘   | 20 | 0条/页 🖌      |       |      |    |    |    | 没有记录 |       |

### 3.5 报修查看

对学校现有的所有报修进行查看,并且可以根据维修大类和报修主题,或者单号、用户 名、联系电话进行查询,在此页面可以看到报修的时间和状态等信息,点击每条信息的最右 侧的查看按钮,可以进入详情页面进行查看:

| 报   | 修查看                |            |         |           |             |            |    |            |     |    |
|-----|--------------------|------------|---------|-----------|-------------|------------|----|------------|-----|----|
| 维修: | 大类: 请选择 🔹 🕴        | R修主题: 请选择- | - • 单据号 | /用户名/联系电话 | 检索          |            |    |            |     |    |
| 序号  | 报修编号               | 申请人姓名      | 横宇      | 维修大类      | 申报主题名称      | 内容         | 服务 | 预约时间       | 状态  | 查看 |
| 1   | 20151012131718dmin | admin      | 电教楼     | 电器        | 洗衣机         | 222        | 维修 | 2015-10-12 | 申请中 | 查看 |
| 2   | 20151012115240dmin | admin      | 电教楼     | 电器        | 冰箱          | 44         | 维修 | 2015-10-12 | 申请中 | 查看 |
| 3   | 20151012113716dmin | admin      | 宿舍樓A1   | 水工        | 水龙头         | 33         | 维修 | 2015-10-12 | 申请中 | 查看 |
| 4   | 20150925155559bxsq | 报修申请       | 电教楼     | 水工        | 小便冲水阀       | 12合12合     | 维修 | 2015-09-25 | 结束  | 查看 |
| 5   | 20150925140711zzwa | 汪喆の        | 宿舍楼A2   | 电工        | 电源开关        | 就是就是快      | 维修 | 2015-09-25 | 结束  | 查告 |
| 6   | 20150925101301wjjz | 汪吉吉        | 宿舍樓A2   | 水工        | 大便冲水阀       | 大便池堵塞      | 维修 | 2015-09-25 | 结束  | 查看 |
| 7   | 20150921161715jsli | 刘健森        | 宿舍榜A2   | 木工        | 大门门扣        | <b>6</b> 6 | 维修 | 2015-09-21 | 结束  | 查看 |
| 8   | 20150921103123wjjz | 汪吉吉        | 宿舍樓A1   | 水工        | 大便冲水阀       | 要的好的好      | 维修 | 2015-09-21 | 申请中 | 查看 |
| 9   | 20150921101104wjjz | 汪吉吉        | 电教楼     | 水工        | 大便冲水阀       | 呵呵呵呵黄      | 维修 | 2015-09-21 | 申请中 | 查看 |
| 10  | 20150921094118bxsq | 报修申请       | 电教機     | 水工        | 水龙头         | 1221       | 维修 | 2015-09-21 | 申请中 | 查看 |
|     |                    |            |         | 上一        | 页 第1页 下一页 总 | 共2页        |    |            |     |    |

| 报修查看 |       |                    |       |                       |       |            |
|------|-------|--------------------|-------|-----------------------|-------|------------|
|      | 申请单号: | 20151012131718dmin | 状态:   | 申请中                   | 申报人:  | admin      |
|      | 申请主题: | 222                | 主题名称: | 洗衣机                   | 预约时间: | 2015-10-12 |
|      | 楼字:   | 电教楼                | 楼号:   | 232                   | 服务类型: | 维修         |
|      | 报修地址: | 电教授-232            | 评价:   |                       | 满意度:  |            |
|      | 备注:   | 22                 |       |                       |       |            |
|      | 受理信息  |                    |       |                       |       |            |
|      | 审核人:  | admin              | 审核时间: | 2015-10-12 13:17:18.0 |       |            |
|      | 派出人:  |                    | 派单人:  | admin                 | 派单时间: |            |
|      | 维修用时: |                    | 耗材用料: |                       |       |            |
|      |       |                    |       | 16 O                  |       |            |
|      |       |                    |       |                       |       |            |

#### 3.6 报修门户查看

也是对学校现有的所有报修进行查看,不同的是以一个门户页面的方式展现出来,我们 可以在门户页面通过输入报修预约时间、报修内容、报修状态进行查询相关详情,最下方是 报修的所有信息,我们可以通过点击详情查看进入详情界面查看:

| 💮 安徽交通职业技术学网                                                                                                    | <sup>完</sup> 把收答理乏体                                                                                                    |                                                                                                    |                                                 |                                                     |
|----------------------------------------------------------------------------------------------------|----------------------------------------------------------------------------------------------------|----------------------------------------------------------------------------------------------------|-------------------------------------------------|-----------------------------------------------------|
| Anhui Communications Vocational & Technical Coll<br>釣頭招修。 釣頭筒石田                                                                                                | 12119日上示30<br>株売約时间                                                                                                    | 按据修内容                                                                                                    | 按据修订す                                           | 5 请法报 ▼ 合询                                          |
|                                                                                                    | INTER CALL CALL CALL CALL CALL CALL CALL CAL                                                                                                    | 1X/K/9/11                                                                                                    |                                                 |                                                     |
|                                                                                                    |                                                                                                    | (L 77(Lou))                                                                                                    | 10.4                                            | 12/6                                                |
|                                                                                                    | 甲板主题有                                                                                                    | ריין נייני איז                                                                                                    | 小念                                              | 1#TF                                                |
|                                                                                                    |                                                                                                    |                                                                                                    |                                                 |                                                     |
|                                                                                                    |                                                                                                    |                                                                                                    | <b>ד</b>                                        | 一页 共0页 第1页 上一页                                      |
|                                                                                                    |                                                                                                    |                                                                                                    |                                                 |                                                     |
| 历史报修 /LISHIBAOXIU                                                                                                    |                                                                                                    |                                                                                                    |                                                 |                                                     |
| 报修内容                                                                                                    | 申报主题名                                                                                                    | 称 预约时间                                                                                                    | 状态                                              | 操作                                                  |
| 路由器坏了 断网了                                                                                                    | 华三路由最                                                                                                    | 2017-09-23                                                                                                    | 申请中                                             | 详情查看                                                |
| 漏水                                                                                                    | 水龙头                                                                                                    | 2017-09-23                                                                                                    | 申请中                                             | 详情查看                                                |
| 4213231                                                                                                    | 无                                                                                                    | 2017-09-20                                                                                                    | 处理中                                             | 详情查看                                                |
| 34214321                                                                                                    | <del>7</del>                                                                                                    |                                                                                                    |                                                 | 洋体幸幸                                                |
| 54214521                                                                                                    | 75                                                                                                    | 2017-09-07                                                                                                    | 处埋中                                             | HIRE                                                |
| 3214321                                                                                                    | CopyRight € 2016 All I                                                                                                    | 2017-09-07<br>2017-09-07<br>lights Reserved 安徽交通职业技术学院                                                                                              | 受理驳回                                            | 详情查看                                                |
| 3214321<br>()<br>安徽交通职业技术学和<br>And Communication Vocational & Bernard Col                                                                                      | CopyRight © 2016 All I                                                                                                    | 2017-09-07<br>2017-09-07<br>lights Reserved 安徽交通职业技术学院                                                                                              | 处埋中<br>受理驳回                                     | 详情音者                                                |
| 3214321<br>3214321<br>全徹交通职业技术学F<br>Area Communications Vacational & Technical Col<br>我要很修 我要管理                                                                | ,b<br>CopyRight © 2016 All I<br>魔 报修管理系统<br>核预询问                                                                                                    | 2017-09-07<br>2017-09-07<br>lights Reserved 安喜交通职业技术学校<br>按报修内容                                                                                     | 处理中<br>受理驳回<br>按服修状态                            | 다 바르 퍼<br>详情音者<br>(读选择                              |
| 3214321<br>3214321<br>安徽交通职业技术学P<br>此版 在 Market の Market の Col<br>北原 Refe  北原管理<br>今日报修 /JINRIBAOXIU                                                           | スピ<br>CopyRight © 2016 All<br>歳<br>版<br>投資的时间                                                                                                    | 2017-09-07<br>2017-09-07<br>lights Reserved 安徽交通职业技术学院<br>按报修内容                                                                                     | 公理甲<br>受理設回<br>技振修状式                            | ► F H = H<br>详情音音<br>(读选择                           |
| 3214321<br>3214321<br>金徽交通职业技术学校<br>Ante Communication Ventional & Becherica Coll<br>我要报修 我要管理<br>今日报修 /JINRIBAOXIU<br>振修内容                                    | プレ<br>CopyRight © 2016 All                                                                                                    | 2017-09-07<br>2017-09-07<br>ights Reserved 安徽交通职业技术学院<br>按报修内容<br>称 预约时间                                                                            | <ol> <li></li></ol>                             | FFREN<br>详情查看<br>: 请选择<br>申請中<br>受理中<br>年秋秋日<br>又已可 |
| 3214321<br>3214321<br>全徽交通职业技术学校<br>Arbs Communication Vicational & Itelmic Col<br>我要报修 我要管理<br>今日报修 / JINRIBAOXIU<br>安條内容<br>留无数据                             | 元<br>CopyRight © 2016 All<br>版<br>版<br>版<br>版<br>別<br>前<br>一<br>中版主题名                                                                                                    | 2017-09-07<br>2017-09-07<br>lights Reserved 安都交通职业技术学校<br>按报修内容<br>称 预约时间                                                                           | 处理中<br>受理取回<br>按报修状式<br>状态                      |                                                     |
| 3214321<br>3214321<br>全徽交通职业技术学院<br>Area Commencement Waterwick Telefond<br>我要锻修 我要管理<br>今日报修 /JINRIBAOXIU<br>服修内容<br>暂无数据                                     | ス<br>CopyRight © 2016 All I<br>院<br>接約时间<br>中版主题名                                                                                                    | 2017-09-07<br>2017-09-07<br>lights Reserved 安徽交通职业技术字统<br>按服修内容<br>除 预约时间                                                                           | ①注甲甲<br>受理款回<br>按报修状式<br>状态                     | Fring 19                                            |
| 3214321<br>3214321<br>全徹交通职业技术学校<br>Area Communications Vacational & Technol Col<br>我要报修 我要管理<br>今日报修 / JINRIBAOXIU<br>服務内容<br>督无数据                            | ス<br>CopyRight © 2016 All                                                                                                    | 2017-09-07<br>2017-09-07<br>lights Reserved 安徽交通职业技术学院<br>按报修内容<br>称 预约时间                                                                           | 立理甲<br>受理致回<br>按报修状式<br>大态                      |                                                     |
| 3214321<br>3214321<br>全徽交通职业技术学序<br>And Commentation Volument & Hermal Col<br>大要形像 北東管理<br>今日报修 /JINRIBAOXIU<br>服修内容<br>留无数语                                   | ス<br>CopyRight © 2016 All<br>20<br>20<br>20<br>20<br>20<br>20<br>20<br>20<br>20                                                                                                    | 2017-09-07<br>2017-09-07<br>Lights Reserved 安徽交通即业技术学校<br>按报修内容<br>称 预约时间                                                                           | 文理甲<br>参理設画<br>技服修状态                            | FF用三 H                                              |
| 3214321<br>3214321<br>全像な道职业技术学員<br>And Communities Varianti & Holman Col<br>我要能修 我要管理<br>今日报修 /JINRIBAOXIU<br>服修内容<br>野无数据<br>历史报修 /LISHIBAOXIU               | CopyRight © 2016 All<br>施<br>振<br>振行<br>振行<br>振行<br>振行<br>一<br>振<br>上<br>展<br>上<br>展<br>二<br>展<br>二<br>展<br>二<br>展<br>二<br>展<br>一<br>展<br>二<br>展<br>一<br>展<br>一<br>展<br>一<br>展<br>一<br>展<br>一<br>展<br>一<br>展<br>一<br>展<br>一<br>展<br>一<br>展<br>一<br>の<br>一<br>の<br>の<br>一<br>の<br>の<br>一<br>の<br>の<br>一<br>の<br>の<br>一<br>の<br>の<br>の<br>の<br>の<br>の<br>の<br>の<br>の<br>の<br>の<br>の<br>の | 2017-09-07<br>2017-09-07<br>Lights Reserved 安都交通职业技术手段<br>按报修内容<br>除 预约时间                                                                           | <ul> <li>         ・</li></ul>                   | 中田三田                                                |
| 3214321<br>3214321<br>安徽交通职业技术学院<br>And Commencement Watching Cell<br>我要锻修 我要管理<br>今日报修 /JINRIBAOXIU<br>服修内容<br>留无数据<br>新史指修 /LISHIBAOXIU<br>服修内容<br>路由器环了 断例了 | ス<br>CopyRight © 2016 All<br>施<br>技術的间<br>中版主要名<br>中版主要名<br>半版主要名<br>学業路由記                                                                                                    | 2017-09-07<br>2017-09-07<br>Lights Reserved 安都交通职业技术手统<br>依 预约时间                                                                                    | ① 注理甲<br>受理取回<br>技振修状は<br>状态<br>状态<br>単満中       |                                                     |
| 3214321<br>3214321<br>シログ And Commencion Westernel & Westernel Co<br>和田 のののののののののののののののののののののののののののののののののののの                                                   | CopyRight © 2016 All<br>を預約时间<br>中版主题名<br>平版主题名<br>平版主题名                                                                                                    | 2017-09-07<br>2017-09-07<br>Lights Reserved 安徽交通职业技术学税<br>修 预约时间<br>修 预约时间<br>8 2017-09-23<br>2017-09-23                                            | 立理甲<br>爱理歌回<br>技振修状は<br>状态<br>年満中<br>串満中        | Frind 14                                            |
| 3214321<br>3214321<br>全像な道駅业技木学ド<br>Arbs Communication Vacational & Reference Col<br>我要取修 我要管理<br>今日报修 /JINRIBAOXIU<br>服務内容<br>踏由闘い了 断例了<br>漏水<br>4213231      |                                                                                                    | 2017-09-07<br>2017-09-07<br>Lights Reserved 安徽交通职业技术学院<br>依 预送的时间<br>和 2017-09-23<br>2017-09-23<br>2017-09-23                                       | 安理<br>安理<br>安理<br>安理<br>安理<br>安理<br>大<br>本<br>平 | Frind 14                                            |
| 3214321<br>3214321<br>安徽交通职业技术学序<br>Abe Communication Vocational & Reference Col<br>大変形像<br><b>今日报修 /JINRIBAOXIU</b><br>家族内容<br>留无数据                           |                                                                                                    | 2017-09-07<br>2017-09-07<br>2017-09-07<br>2017-09-07<br>2017-09-07<br>後ま数後内容<br>(2017-09-23<br>2017-09-23<br>2017-09-23<br>2017-09-20<br>2017-09-07 | 文理甲<br>豪瑞球回<br>校祝修状ズ                            | Fring 14                                            |

| 💮 安徽交通职业技术学院<br>Arbia Communications Vacatoral & Technical College | 报修管理系统                        |                    |
|--------------------------------------------------------------------|-------------------------------|--------------------|
|                                                                    |                               |                    |
| 详细信息                                                               |                               |                    |
| 主题名称: 华三路由器                                                        | 申报人: 察晓光                      | 预约时间: 2017-09-23   |
| <b>楼宇:</b> 北区学生宿舍2#                                                | 楼号: 201/2                     | 地址: 北区学生宿舍2#-201/2 |
| 审核人:                                                               | 派单人:                          | 维修工:               |
| 报修内容: 路由器坏了断网了                                                     |                               |                    |
| 审核时间:                                                              | 派单时间:                         | 满意度:               |
| 评价:                                                                | 备注:                           |                    |
|                                                                    |                               | )<br>Хер           |
|                                                                    |                               |                    |
|                                                                    |                               |                    |
|                                                                    | CopyRight © 2016 All Rights R | eserved 安徽交通职业技术学院 |

#### 3.7 报修审核

此功能开放给具有审核权限的工作人员所用,审核人员可以通过勾选需要审核的报修, 然后点击左下角的审核并派单按钮进行相关操作,当然如果审核人员觉得查看的报修不符合 要求可以进行驳回操作,只需写上驳回理由即可,用户修改完报修信息之后继续申请,后勤 审核和网络审核分别展示:

| 维的 | S大英:   満造禄 ▼ 探修主題:   清选禄 ▼   単据号/用户名/联系电话 <u>栓 余</u> |               |     |             |          |         |           |    |      |            |     |      |
|----|------------------------------------------------------|---------------|-----|-------------|----------|---------|-----------|----|------|------------|-----|------|
|    | 序号                                                   | 申请单号          | 申请人 | 联系电话        | 楼宇名称     | 维修大类    | 报修主题      | 项目 | 服务   | 预约时间       | 状态  | 管理操作 |
|    | 1                                                    | 2017092222002 | 演晓光 | 15256532709 | 北区学生宿舍2# | 水工      | 水龙头       | 漏水 | 后勤设备 | 2017-09-23 | 申请中 | 查看   |
| Ŧ  | 核并派                                                  | # % 0         |     |             |          |         |           |    |      |            |     |      |
|    |                                                      |               |     |             |          | 上一页 第1页 | 〔下一页 总共1页 |    |      |            |     |      |

#### 批量审核如下:

| 3  | 医多甲酸 | 2                  |        |         |              |     |             |       |          |      |            |     |      |
|----|------|--------------------|--------|---------|--------------|-----|-------------|-------|----------|------|------------|-----|------|
| 维修 | 》大类: | 请选择 ▼ 报            | 修主题: 请 | 选择      | -            |     | (), +       |       |          |      |            |     |      |
|    | 序号   | 申请单号               | 申请人    | 联系      | 授修审论原理原则     |     |             |       | *        | 平论   | 预约时间       | 状态  | 管理操作 |
| V  | 1    | 20151012131718dmin | admin  | 15637   |              |     |             |       |          | Ϋ́.  | 2015-10-12 | 申请中 | 查看   |
|    | 2    | 20151012115240dmin | admin  | 44      | 维修工:(必选项     | ) * |             |       |          | TH.  | 2015-10-12 | 申请中 | 查看   |
|    | 3    | 20151012113716dmin | admin  | 18160   | 请选择          |     | -           |       |          | Υ.   | 2015-10-12 | 申请中 | 查看   |
|    | 4    | 20150921103123wjjz | 汪吉吉    | 15844   | 请选择<br>dg    |     |             |       |          | TH I | 2015-09-21 | 申请中 | 查看   |
|    | 5    | 20150921101104wjjz | 汪吉吉    | 18312   | 电器维修工        |     |             |       |          | μ.   | 2015-09-21 | 申请中 | 查看   |
|    | 6    | 20150921094118bxsq | 报修申请   | 18226   | yuest<br>许家陆 |     |             | 244.2 | - Rn 244 | TH4  | 2015-09-21 | 申请中 | 查看   |
|    | 7    | 20150920213355xsyh | 学生用户   | 13923   | 张明飞<br>水电维修工 |     |             | 20 1  | AX /F3   | Υ.   | 2015-09-20 | 申请中 | 查看   |
|    | 8    | 20150920213014xsyh | 学生用户   |         | 电教楼          | 水工  | 小便冲水阀       | 111   | 维修       | 否    | 2015-09-20 | 申请中 | 查看   |
|    | 9    | 20150920135826dmin | admin  | 1823456 | 3421 宿舍榿A1   | 电工  | 室内灯泡        | 是vb   | 维修       | 否    | 2015-09-20 | 申请中 | 查看   |
| 审  | 核并测  | 14 V D             |        |         |              |     |             |       |          |      |            |     |      |
|    |      |                    |        |         |              | 上一  | 页 第1页 下一页 总 | 9共1页  |          |      |            |     |      |

驳回报修如下:

| 序号  | 由法单是               |       |                     |    |            |     |      |
|-----|--------------------|-------|---------------------|----|------------|-----|------|
|     | PH-5               | 申请人   | 送回理由:               | *  | 预约时间       | 状态  | 管理操作 |
| / 1 | 20151012131718dmin | admin | 你的很多了你会面求。          |    | 2015-10-12 | 申请中 | 宣看   |
| 2   | 20151012115240dmin | admin | NG NEW JAL DR. V. A |    | 2015-10-12 | 申请中 | 查看   |
| 3   | 20151012113716dmin | admin |                     |    | 2015-10-12 | 申请中 | 查看   |
| 4   | 20150921103123wjjz | 汪吉吉   |                     |    | 2015-09-21 | 申请中 | 查看   |
| 5   | 20150921101104wjjz | 汪吉吉   |                     |    | 2015-09-21 | 申请中 | 查看   |
| 6   | 20150921094118bxsq | 报修申请  | h.                  |    | 2015-09-21 | 申请中 | 查看   |
| 7   | 20150920213355xsyh | 学生用户  |                     | -  | 2015-09-20 | 申请中 | 查看   |
| 8   | 20150920213014xsyh | 学生用户  | 确定                  | 取消 | 2015-09-20 | 申请中 | 查看   |
| 9   | 20150920135826dmin | admin |                     |    | 2015-09-20 | 申请中 | 查看   |

我们也可以通过点击每条报修的最右边的查看按钮,进入详情界面,详情界面里面也有派单和驳回按钮可以进行相关操作,具体界面如下:

|   |          |         | 12(18-1) (STEPEND | 122                |        |            |        |                 |    |    |     |
|---|----------|---------|-------------------|--------------------|--------|------------|--------|-----------------|----|----|-----|
|   | 序号       | 申请单     | 由法前号,             | 201510101212104-1- | 4本.    | 由连由        | ф47.L. | - 4- 1-         | ^  | 态  | 管理操 |
| 1 | 1        | 2015101 | 中谓半亏;             | 20151012131718dmin | 47(45) | 中頃中        | 甲报八;   | admin           |    | 青中 | 查   |
|   | 2        | 2015101 | 报修主题:             | 洗衣机                |        |            |        |                 |    | 青中 | 查   |
|   | 3        | 2015101 | 电话:               | 15637211211        | 预约时间:  | 2015-10-12 |        |                 |    | 青中 | 查   |
|   | 4        | 2015092 | 据绘物业:             | 由 航档232            |        |            |        |                 |    | 青中 | 查   |
|   | 5        | 201509; | IDC NO POS ALL .  | -5-4X b2 -5-5      |        |            |        |                 |    | 青中 | 查   |
|   | 6        | 2015092 | 申报内容:             | 222                |        |            |        |                 |    | 青中 | 查   |
|   | 7        | 2015092 | 15 h.             |                    |        |            |        |                 |    | 青中 | 查   |
|   | 8        | 2015092 | 風汗:               | 22                 |        |            |        |                 |    | 青中 | 查   |
|   | 9        | 2015092 |                   |                    |        |            |        |                 | Ŧ  | 青中 | 查   |
| - | 10 36 10 | 2.64    |                   |                    |        |            |        | <u> X</u> 0 派 🗰 | 取消 |    |     |

## 3.8 报修受理

当报修通过审核,并派单给相关维修人员之后,后勤维修和网络维修人员通过登录后台 管理界面,可以进行相关报修受理,如果在此阶段维修人员发现报修信息依然有错,那么也 是可以进行驳回操作的:

| 序号         申請单号         申請         联系电話         推穿名称         推撥大葉         挑撥主葉         项目         服务         預分回利         状态         管理操作           1         2017/05222002         実現光         1525552709         北区学生資金2*         水工         水龙米         高水         后勤设备         2017-09-23         須理         重着           批型打印         批型 認可 | 维修大类: | 维修大类:   请选择 ▼ 报修主题:   请选择 ▼ 报修状态:   请选择 ▼   单据号/用户名/联系电话                             |     |      |      |  |      |      |    |   |    |      |    |      |  |
|----------------------------------------------------------------------------------------------------|-------|--------------------------------------------------------------------------------------|-----|------|------|--|------|------|----|---|----|------|----|------|--|
| □ 1 201709222202 実時代 15256532709 北区学生省会24 水工 水龙头 最水 后勤设备 2017-09-23 <del>残理中</del> 査者<br>【扱星打印】<br>                                                                                                    | □ 序号  | 申请单号                                                                                 | 申请人 | 联系电话 | 楼宇名称 |  | 维修大类 | 报修主题 | 项目 | 1 | 服务 | 孫的时间 | 状态 | 管理操作 |  |
|                                                                                                    | 1     | 1 2017092222002 実時光 15255532709 北区学生資金2# 水工 水龙头 編水 后勤设备 2017-09-23 <del>受理中</del> 查看 |     |      |      |  |      |      |    |   |    |      |    |      |  |
| 工一页 第1页 下一页 运来1页                                                                                                    | 批里打   | 批里駅回<br>  トー页 第1页 下一页 島井1页                                                           |     |      |      |  |      |      |    |   |    |      |    |      |  |

#### 我们也可以通过点击指定报修最右边的查看,弹出相应窗口:

| 申请单号: | 2017092222002 | 状态:   | 受理中                   | 申报人:  | 窦晓光 |  |
|-------|---------------|-------|-----------------------|-------|-----|--|
| 报修主题: | 水龙头           | 报修地址: | 北区学生宿舍2#-203          | 申报内容: | 漏水  |  |
| 电话:   | 15256532709   | 预约时间: | 2017-09-23            |       |     |  |
| 评价:   |               | 满意度:  |                       |       |     |  |
| 备注:   |               |       |                       |       |     |  |
| 受理信息  |               |       |                       |       |     |  |
| 审核人:  | 王道才           | 审核时间: | 2017-09-22 11:19:41.0 |       |     |  |
| 派出人:  | 后勤维修-水工       | 派单时间: | 2017-09-22 11:19:41.0 |       |     |  |
|       |               |       |                       |       |     |  |
|       |               |       |                       |       |     |  |
|       |               |       |                       |       |     |  |
|       |               |       |                       |       |     |  |
|       |               |       |                       |       |     |  |
|       |               |       |                       |       |     |  |

#### 维修人员同意维修,则需要先打印该报修,如下:

| 注意 | : 需要连接打印机才能   | 能正常测试。 |             |                  |               |          |            |
|----|---------------|--------|-------------|------------------|---------------|----------|------------|
|    |               |        |             |                  |               | 刷新 打印 关闭 |            |
|    |               |        |             |                  |               | 报修人员详细信息 |            |
|    | 申请单号          | 申请人    | 联系电话        | 地址               | 维修种类          | 维修内容     | 预约时间       |
|    | 2017092222002 | 实晓光    | 15256532709 | 北区学生宿舍<br>2#-203 | 后勤设备水工水<br>龙头 | 羅水       | 2017-09-23 |
|    |               |        |             |                  |               |          |            |
|    |               |        |             |                  |               |          |            |
|    |               |        |             |                  |               |          |            |

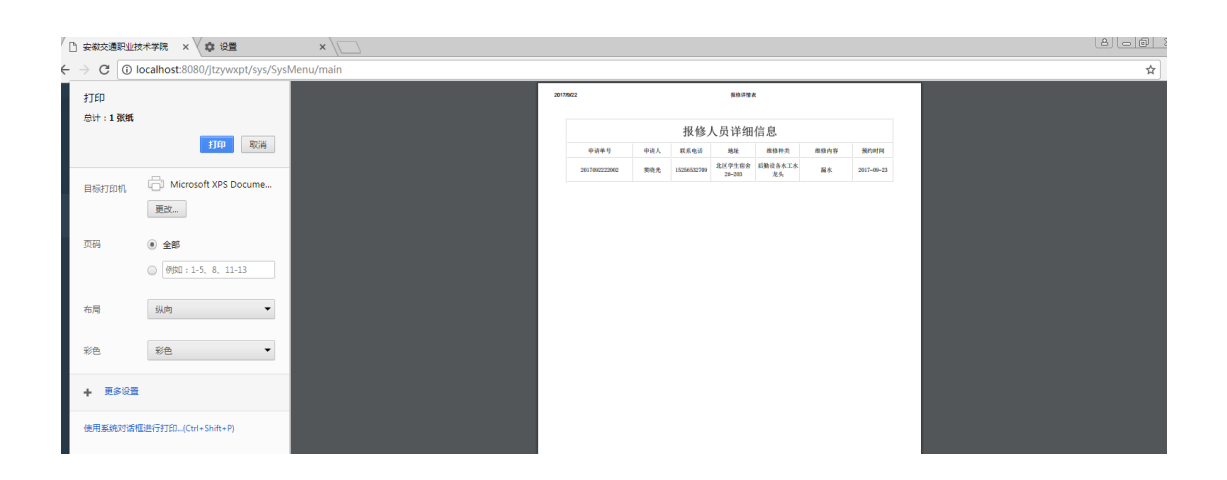

打印结束后,该报修状态为处理中:

| 维修 | 大类: [            | 请选择 ▼         | 报修主题: | 请选择 ▼       | 报修状态: 请选择 | ▼ 単据号/用, | 户名/联系电话 | 检索 |      |            |     |       |  |
|----|------------------|---------------|-------|-------------|-----------|----------|---------|----|------|------------|-----|-------|--|
|    | 序号               | 申请单号          | 申请人   | 联系电话        | 被宇名称      | 维修大      | 类 报修主题  | 项目 | 服务   | 预约时间       | 状态  | 管理操作  |  |
|    | 1                | 2017092222002 | 実晓光   | 15256532709 | 北区学生宿舍2#  | 水工       | 水龙头     | 漏水 | 后勤设备 | 2017-09-23 | 处理中 | 查看 完成 |  |
| 批  | 批單打印 批里驳回        |               |       |             |           |          |         |    |      |            |     |       |  |
|    | 上一页 第1页 下一页 总共1页 |               |       |             |           |          |         |    |      |            |     |       |  |

待报修结束后,维修工点击完成即可。

报修受理人当报修范围不是自己所管辖内,可以驳回报修到报修审核处,审核人再次重 新派单:

| 1.06-1.57 |                                                            |    |
|-----------|------------------------------------------------------------|----|
| 1达        |                                                            |    |
|           | 道見」ということがなった。「「「「」」「「」」「」」というに、「」」というに、「」」というに、「」」というに、「」」 |    |
|           |                                                            |    |
|           |                                                            | *  |
|           | 版[]] 理由:                                                   |    |
|           |                                                            |    |
|           | 该报修不是我所管辖范围。                                               |    |
|           |                                                            |    |
|           |                                                            |    |
|           |                                                            |    |
|           |                                                            |    |
|           |                                                            |    |
|           |                                                            |    |
|           |                                                            |    |
|           |                                                            |    |
|           |                                                            |    |
|           |                                                            |    |
|           |                                                            |    |
|           |                                                            |    |
|           |                                                            |    |
|           |                                                            |    |
|           |                                                            |    |
|           |                                                            |    |
|           |                                                            |    |
|           |                                                            |    |
|           |                                                            |    |
|           |                                                            |    |
|           |                                                            |    |
|           |                                                            |    |
|           |                                                            |    |
|           |                                                            |    |
|           |                                                            |    |
|           |                                                            |    |
|           |                                                            |    |
|           |                                                            |    |
|           |                                                            |    |
|           |                                                            |    |
|           |                                                            | *  |
|           |                                                            |    |
|           | 确定                                                         | 取消 |
|           |                                                            |    |
|           |                                                            |    |
|           |                                                            |    |

此时,报修审核人,便可以看到如下:

| 维修大类: 请选择 ▼ 报修主题: 请选择 ▼ |     |                |       |             |          |      |       |           |       |            |      |      |
|-------------------------|-----|----------------|-------|-------------|----------|------|-------|-----------|-------|------------|------|------|
|                         | 序号  | 申请单号           | 申请人   | 联系电话        | 楼宇名称     | 维修大类 | 报修主题  | 项目        | 服务    | 预约时间       | 状态   | 管理操作 |
|                         | 1   | 20170922351001 | 窦晓光   | 15256532709 | 北区学生宿舍2# | 路由器  | 华三路由器 | 路由器坏了 断网了 | 网络设备  | 2017-09-23 | 受理驳回 | 查看   |
|                         | 2   | 2017090710002  | admin | 15256532609 | 北区学生宿舍3# |      |       | 3214321   | 多媒体设备 | 2017-09-07 | 受理驳回 | 查看   |
| 审                       | 核并派 | ¥ % 0          |       |             |          |      |       |           |       |            |      |      |

上一页 第1页 下一页 总共1页

#### 点击查看,可以看到维修工驳回内容:

| 授修审核重管信息 |                |       |            |       |         |    |    |    |
|----------|----------------|-------|------------|-------|---------|----|----|----|
| 申请单号:    | 20170922351001 | 状态:   | 受理驳回       | 申报人:  | 实晓光     |    |    |    |
| 服务:      | 网络设备           | 维修大类: | 路由器▼       | 维修小类: | 华三路由器 ▼ |    |    |    |
| 电话:      | 15256532709    | 预约时间: | 2017-09-23 |       |         |    |    |    |
| 报修地址:    | 北区学生宿舍2#-201/2 |       |            |       |         |    |    |    |
| 申报内容:    | 路由器坏了 断网了      |       |            |       |         |    |    |    |
| 受理驳回内容:  | 该报修不是我所管辖范围。   |       |            |       |         |    |    |    |
| 备注:      |                |       |            |       |         |    |    |    |
|          |                |       |            |       |         |    |    |    |
|          |                |       |            |       |         |    |    | T  |
|          |                |       |            |       |         | NO | 派单 | 取消 |

#### 3.9 报修结束

当报修处理完毕之后,用户只需要在个人报修信息内,找到相关报修,进行一个反馈操 作,评价此次处理,即可完成整个报修流程:

| *<br>北区学生概念2年-201-孫劉后儒 (中心) |  |  |
|-----------------------------|--|--|
|                             |  |  |
|                             |  |  |
|                             |  |  |
|                             |  |  |

点击评价,展开如下:

| 后劃设备           |              |
|----------------|--------------|
| 报修人: 窦晓光       |              |
| 时间: 2017-09-23 |              |
| 内容: 漏水         |              |
|                |              |
| 反馈信息           |              |
| 请对维修工的维修工作进行评价 |              |
|                |              |
|                |              |
|                | mageno: 公立公立 |
|                |              |
|                |              |
|                |              |

给出反馈,是否修好:

| 请对维修工的维修工作进行评价    |                   |
|-------------------|-------------------|
| 质量评价: • 已修好 🔍 未修好 |                   |
|                   | 服务评价: 告告告告告 5(五星) |
| 已修好。              |                   |
|                   |                   |
|                   |                   |
|                   |                   |
|                   |                   |
|                   |                   |

## 4微信端报修

#### 4.1 报绑定学校账号

进入学校微信号,点击微服务,或者微生活,进入绑定界面:

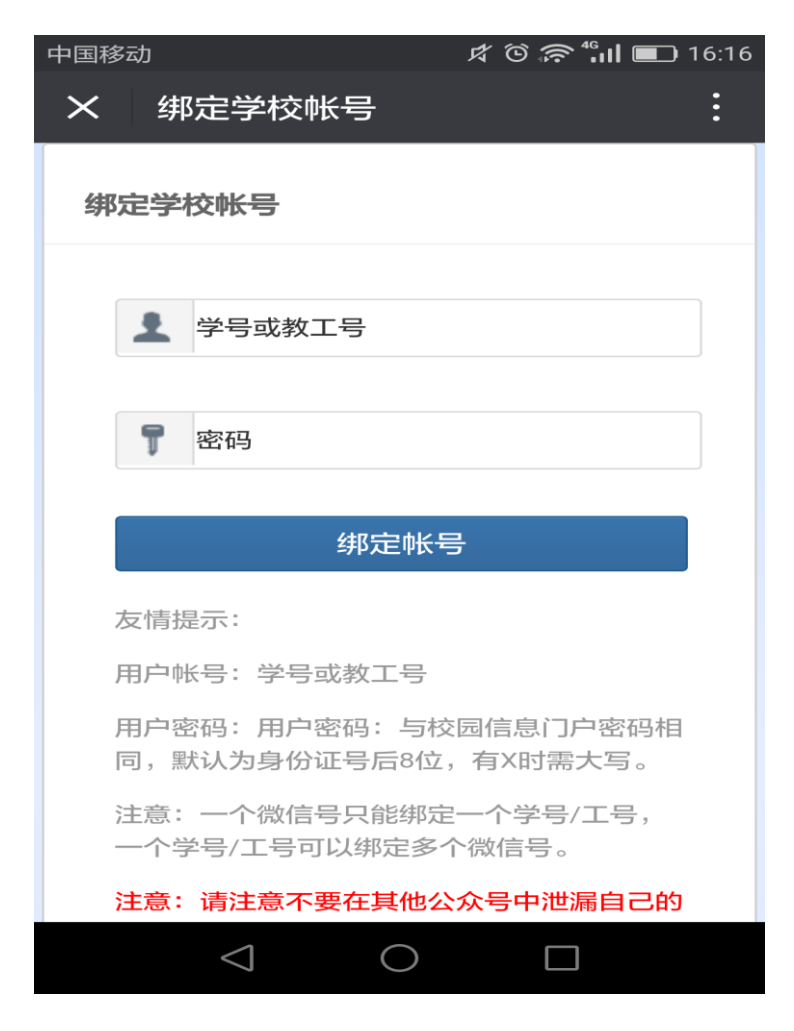

## 4.2 我的报修

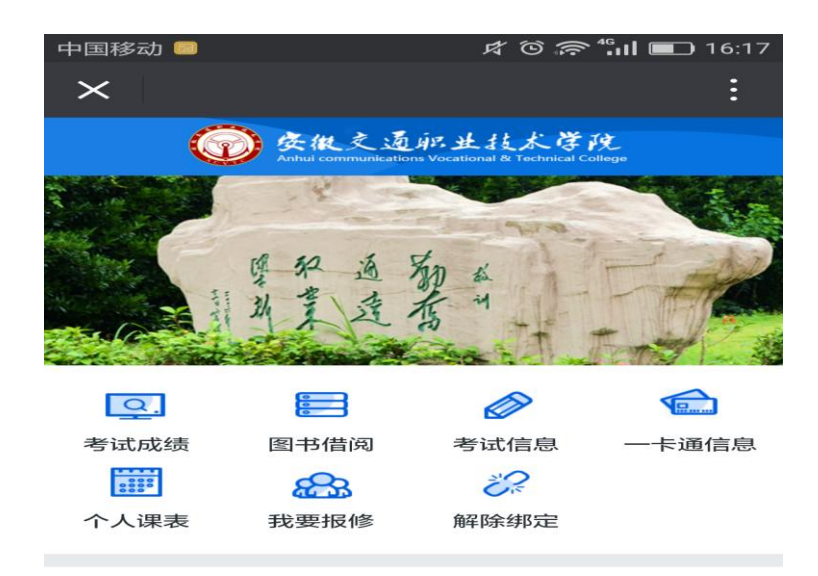

| Copyright©安徽交通职业技术学院All Rights Reserved. |                    |            |                    |              |  |
|------------------------------------------|--------------------|------------|--------------------|--------------|--|
|                                          | $\bigtriangledown$ | $\bigcirc$ |                    |              |  |
|                                          |                    |            |                    |              |  |
| 中国移动                                     |                    |            | \$ © \$\$ <b>`</b> | <b>16:17</b> |  |
| $\times$                                 | 我要报修               |            |                    | :            |  |
| 流程信                                      | 息                  |            |                    | +申请          |  |
|                                          |                    | 展开         |                    |              |  |
| +<br>北区学生宿舍2#-201/2-网络设备                 |                    |            |                    |              |  |
| +<br>北区学生宿舍2#-203-后勤设备 已评价               |                    |            |                    |              |  |
|                                          |                    |            |                    |              |  |

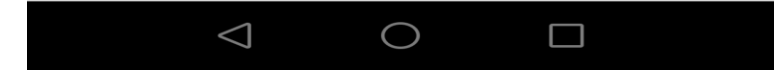

点击申请,即进入申请报修界面:

|               | <sup>移动</sup>                                                | ⊄ © ╦ ⁴;́́́́́ װ ■ 16:18<br> |
|---------------|--------------------------------------------------------------|-----------------------------|
|               |                                                              |                             |
| <b>ל</b><br>ג | 校园在线报修<br><sup>欢迎进入校园在线报修系统,为认了<br/>作,请大家如实填写,"*"号为必填I</sup> | ξ做好校园维修服务工<br>页目。           |
| F             | <b>听在楼宇 *</b><br>请选择                                         | ~                           |
| i<br>v        | <b>洋细地址*</b><br>列切:201/2楼                                    |                             |
|               |                                                              |                             |
| 月             | <b>服务 *</b><br>请选择                                           | $\sim$                      |
|               | <b>维修大类</b><br>请选择                                           | $\sim$                      |
| <u></u>       | 维修小类                                                         | -                           |
|               |                                                              |                             |
| 填写打           | <b></b> {修内容,点击提交:                                           |                             |

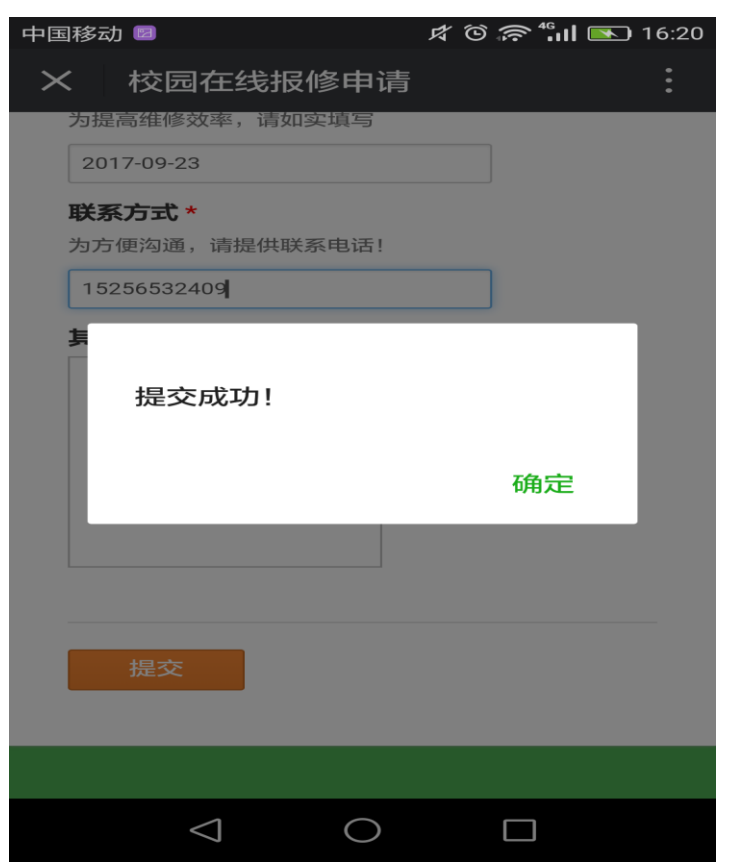

可通过以下二维码关注学院微信公众号

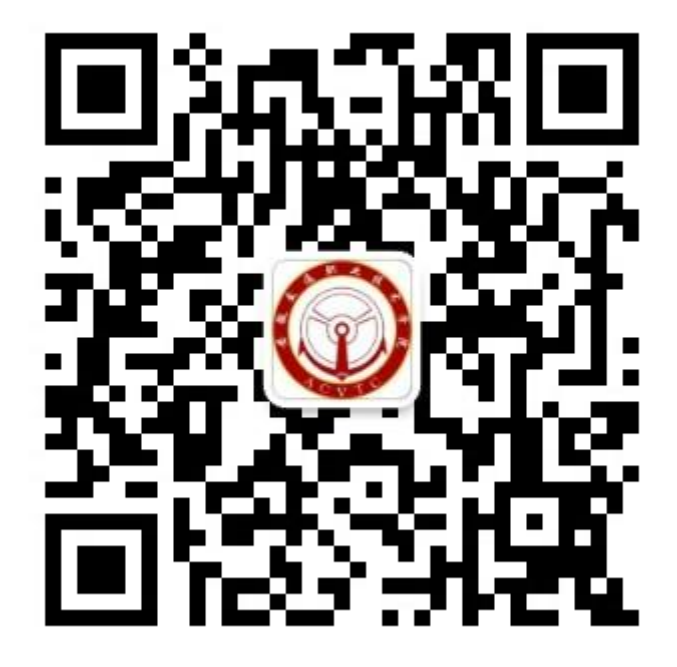